# **TUTORIEL CHORUS DT**

Déplacements temporaires

### CRÉATION D'UN ORDRE DE MISSION PERMANENT Services Partagés / Intérims de direction

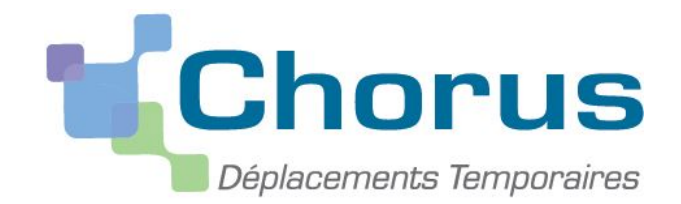

SIA DEPLACEMENTS TEMPORAIRES - ACADEMIE DE GRENOBLE

### Ordres de Mission Permanent - Informations préalables

- L'ordre de mission permanent constitue la dématérialisation dans DT-Chorus de l'autorisation d'utilisation du véhicule personnel prévue à l'article 10 du décret 2006-781 du 6 juillet 2006.
- C'est l'autorisation de se déplacer avec son véhicule personnel ou de service sur une période de référence sur un territoire déterminé. La demande de prise en charge "domicile travail" relève de la division du personnel.
- Pour les personnels en service partagé ou en intérim de direction, l'OM permanent doit être créé après instruction de leur dossier et réception des modalités de défraiement envoyées par le service gestionnaire Chorus DT.
- Il est impératif que la fiche profil Chorus DT ait été mise à jour au préalable dans le cas de l'utilisation du véhicule personnel (onglet "véhicules")

### Saisie de l'Ordre de Mission Permanent - Accès Chorus DT

| ACADEMIE<br>DE GRENOBLE<br>Gamer<br>Again<br>Again<br>Aga | Agents Rechercher une                                                                   | e circulaire, un article, une de | ocumentation Q                                                      | Compte     * Affichage              |         |        |
|----------------------------------------------------------------------------------------------------|-----------------------------------------------------------------------------------------|----------------------------------|---------------------------------------------------------------------|-------------------------------------|---------|--------|
| Accueil Informations et circulair                                                                                                    | res v Applications v Ressourc                                                           | ces numériques 👻 Message         | rie v Assistance v                                                  |                                     |         | 1      |
| Accès rapide                                                                                                    | À la une                                                                                |                                  |                                                                     |                                     |         | 1      |
| 🔁 Doc. (Applications)                                                                                                    | 0                                                                                       |                                  |                                                                     | 15 euros par mois<br>rembouraés sur |         | I      |
| Circulaires                                                                                                    |                                                                                         | 86                               |                                                                     | votre mutuelle                      |         | I      |
| 🗞 Annuaires                                                                                                    |                                                                                         |                                  |                                                                     | 0                                   |         | 2 -    |
| 🛗 Calendrier (PERDIR)                                                                                                    | ATTENTION                                                                               | Offres                           | Télétravail                                                         | Mutuelle :                          |         | · · ·  |
| 🛗 Calendrier (Instances)                                                                                                    | aux courriels<br>frauduleux                                                             | d'emploi                         |                                                                     | 15€ par mois<br>remboursés          |         | i      |
| ARENA extranet                                                                                                    |                                                                                         |                                  | ÷                                                                   | <i>→</i>                            |         | I      |
| ARENA intranet                                                                                                    | Contenus les plus consult                                                               | tés                              | 1                                                                   | → Toutes les informations           |         | I      |
|                                                                                                    |                                                                                         |                                  |                                                                     |                                     |         |        |
|                                                                                                    |                                                                                         |                                  |                                                                     |                                     |         |        |
|                                                                                                    |                                                                                         |                                  |                                                                     |                                     |         | 1      |
| A                                                                                                    | thantification                                                                          |                                  |                                                                     |                                     |         |        |
| Aut                                                                                                    |                                                                                         |                                  |                                                                     |                                     |         |        |
| lde<br>Mo                                                                                                    | entifiant<br>ot de Passe                                                                | •                                | ←3∣                                                                 | S'authe                             | ntifier | Rech   |
|                                                                                                    |                                                                                         | Valider                          |                                                                     | o ddino                             |         | Sco    |
| Aid                                                                                                    |                                                                                         |                                  |                                                                     |                                     |         | Scc    |
|                                                                                                    |                                                                                         |                                  |                                                                     |                                     |         | M Exa  |
| Sa                                                                                                    | sissez votre authentification : idei                                                    | ntifiant + mot de passe ou       | identifiant + passcode OIP                                          | (PIN et code cle).                  |         |        |
|                                                                                                    | <ul> <li>vous ne connaissez pas votre</li> <li>vous avez oublié votre mot de</li> </ul> | passe : Mot de passe oul         | <u>plié</u>                                                         |                                     |         | Enc.   |
| Der                                                                                                    | <ul> <li>vous sounaitez changer de m</li> <li>mande d'assistance</li> </ul>             | or de passe : <u>Unanger sor</u> | r mor ue passe                                                      |                                     |         | M Intr |
|                                                                                                    | Pour déposer une demande d     Sivous p'avoz aucun                                      | assistance, vous devez êt        | re connecté au <u>portail de se</u><br>tail de conice, marci de con | nice                                |         | 🖬 Sup  |

2

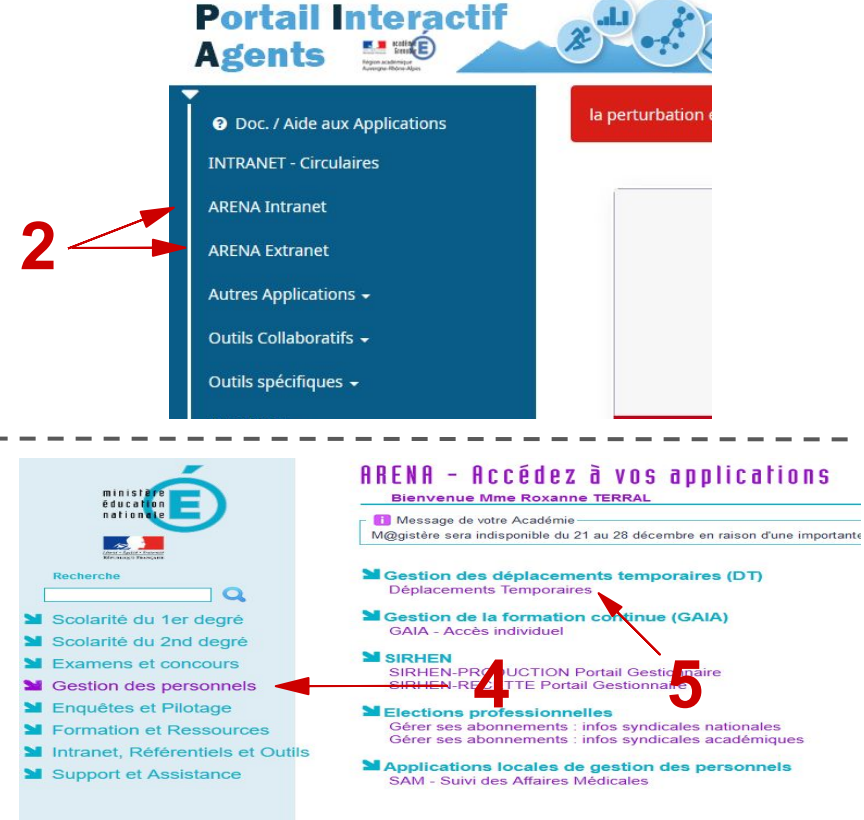

### Mise à jour de la fiche profil Chorus DT

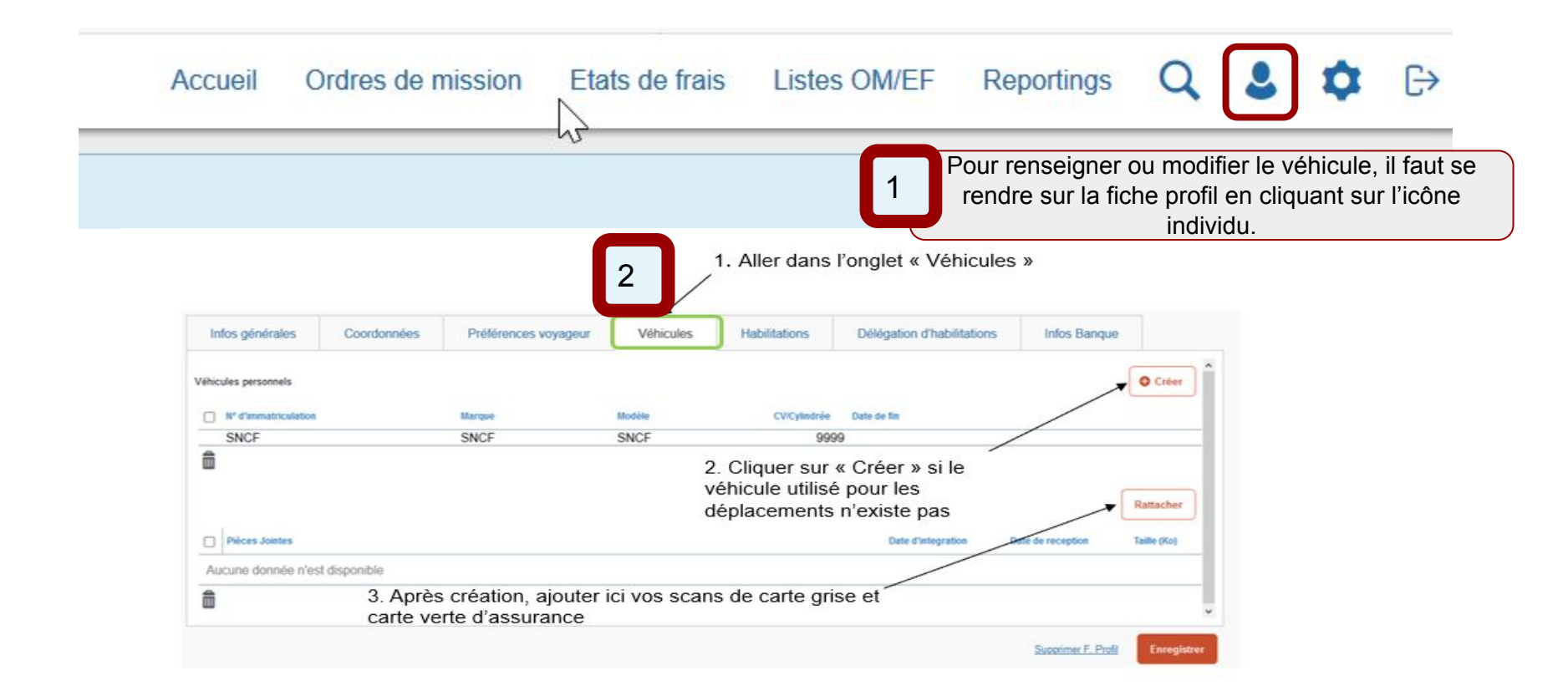

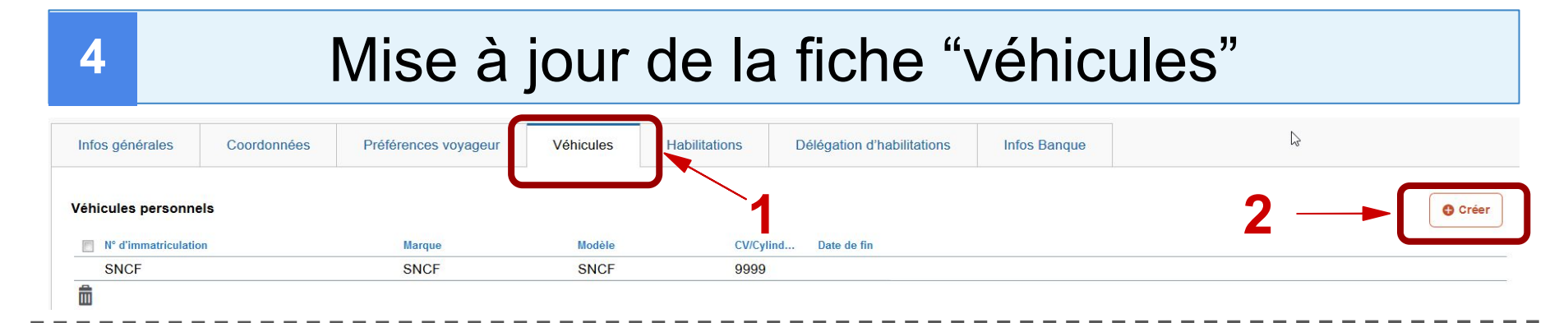

#### VÉHICULES PERSONNELS

| nce (CV/Cylindrée) |
|--------------------|
|                    |
|                    |
|                    |
|                    |
|                    |
| NICE               |
| 1 Police           |
| F                  |

Remplir tous les champs obligatoires (CV : case P6 de la carte grise) et cliquer sur "Confirmer" Après avoir confirmé, bien penser à cliquer sur "Enregistrer" en bas à droite. Impérativement télécharger une copie de la carte grise et de l'attestation d'assurance qui doit être <u>au nom du</u> <u>missionné</u> sur l'onglet "véhicules".

Supprimer F. Profil Enregistrer

#### Pièces Jointes

Aucune donnée n'est disponible

### Création d'un OM Permanent

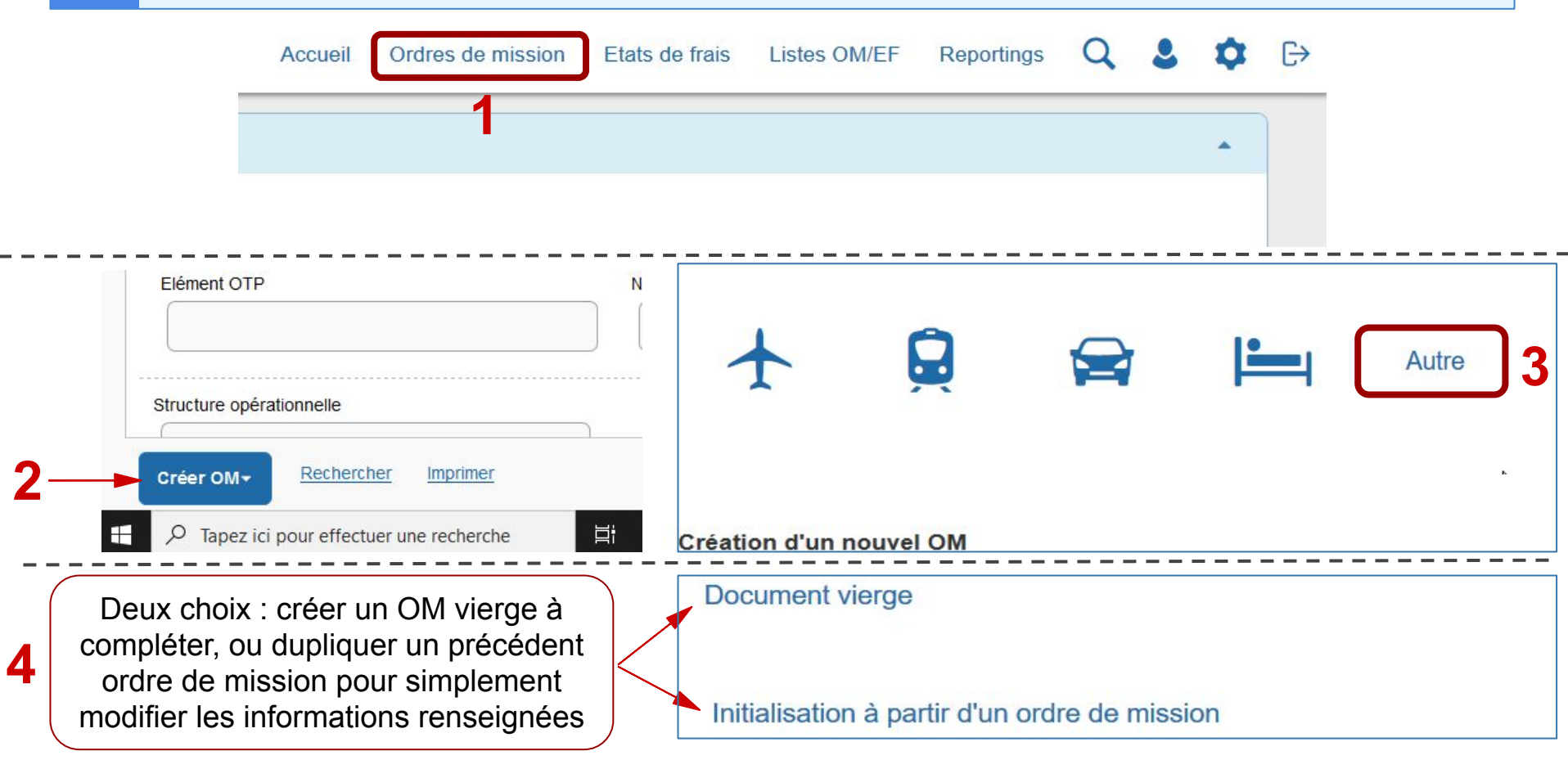

### 6

### Type de mission

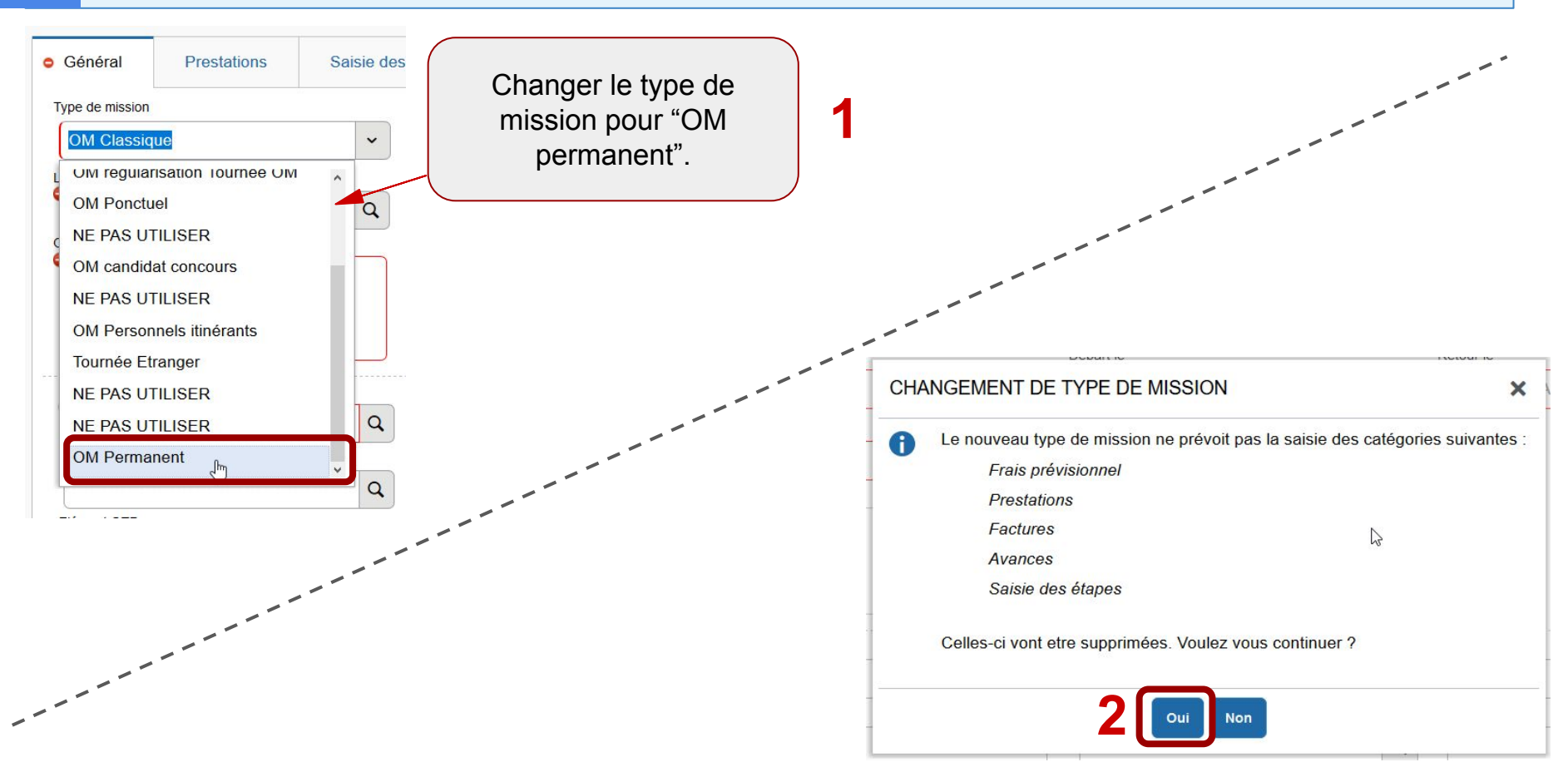

# 7 Onglet général de l'Ordre de Mission Permanent

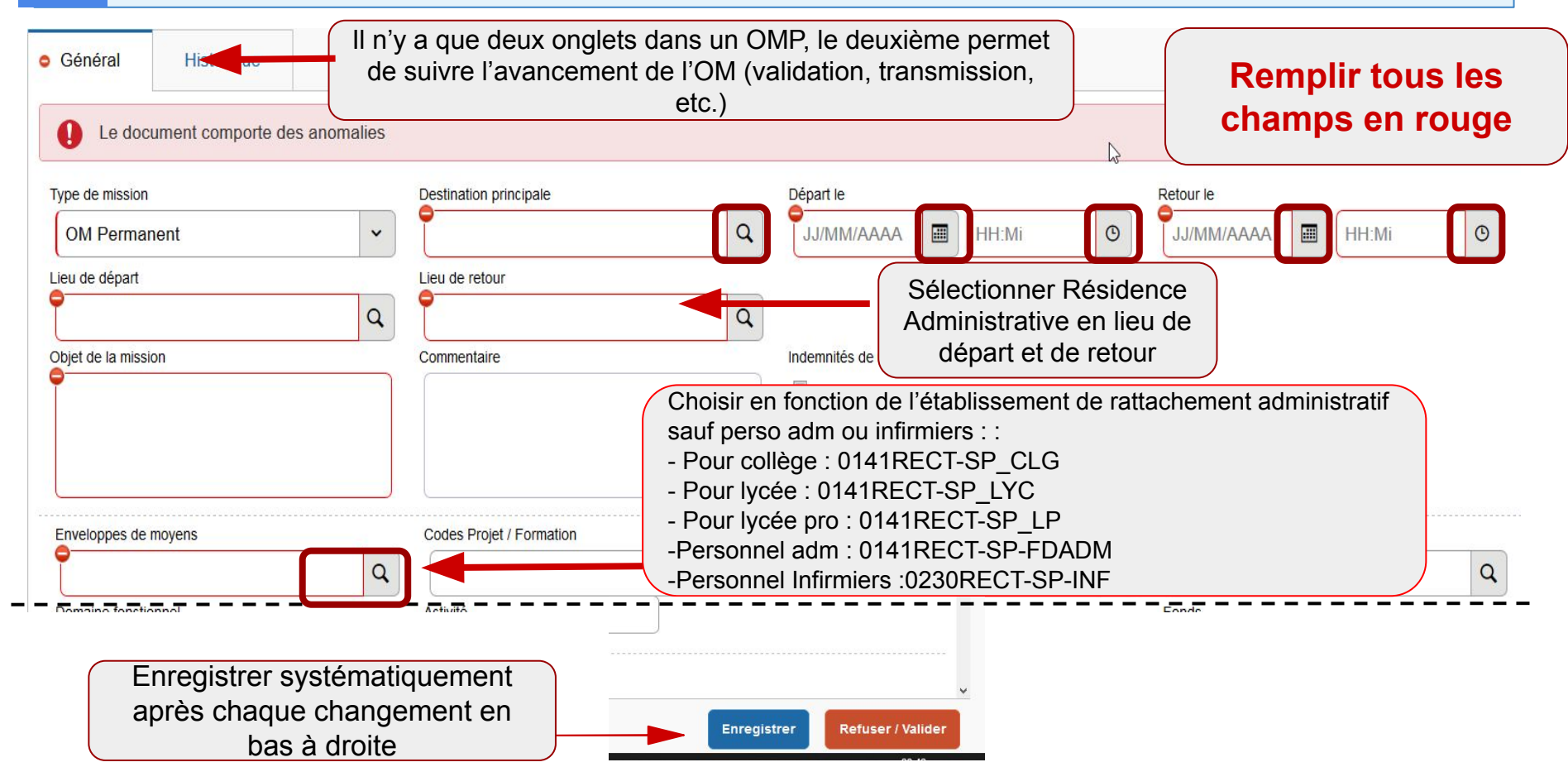

# <sup>8</sup> Onglet général de l'Ordre de Mission Permanent

| (                                                                                                    |                                                                                                    |                                                                                       |                                               |                                                     |   | 1 |
|----------------------------------------------------------------------------------------------------|----------------------------------------------------------------------------------------------------|---------------------------------------------------------------------------------------|-----------------------------------------------|-----------------------------------------------------|---|---|
| 0214-01-02 (PILOTAGE ET MISE EN (                                                                                   |                                                                                                    |                                                                                       | Q                                             |                                                     | Q |   |
| Elément OTP                                                                                                    | Nouvelle affectation                                                                                                    | Axe libre 2                                                                           |                                               | Axe ministériel 2                                   |   |   |
| C                                                                                                    | 2                                                                                                    |                                                                                       | Q                                             |                                                     |   |   |
| Jne dérivation a été appliquée                                                                                      |                                                                                                    |                                                                                       |                                               |                                                     |   |   |
| U                                                                                                    |                                                                                                    |                                                                                       |                                               |                                                     |   |   |
| Structure opérationnelle                                                                                            | Agence de voyage                                                                                                    | Entité de facturation                                                                 |                                               |                                                     |   |   |
| 0380105H (RECTORAT DE L'ACADEMIE                                                                                    | [ TAMP (AGENCE AMPLITUDES)                                                                                               | ACA GRENOBLE DT                                                                       | Q                                             |                                                     |   |   |
| Aucune donnée n'est disponible  Aucune donnée n'est disponible  Aucune donnée n'est disponible  De service  Chicale | limite totale de 50 mo<br><u>Pour les SP</u> : emploi<br>domicile de moins de<br>car contrôle par le ge<br>logiciel EPP) | o soit 5 mo maximu<br>s du temps visés<br>e 3 mois( arrêté à n<br>estionnaire DT, des | in par d<br>et justifi<br>e pas ti<br>affecta | document:<br>catif de<br>ransmettre<br>tions sur le |   |   |

### 9 Bas de l'onglet général - Autorisation de véhicule

| <ul> <li>Autorisation</li> <li>De service</li> </ul> | n de véhicule                           | Personnel pour besoin de service                                                                   | Personnel pour convenance personnelle                     | Aucune       |
|------------------------------------------------------|-----------------------------------------|----------------------------------------------------------------------------------------------------|-----------------------------------------------------------|--------------|
| Véhicule<br>SNCF - S<br>Nb de km auto                | NCF- SNCF (9999 CV/Cylin v              | Barème SNCF 2ème classe 🗸                                                                          | Choisir le véhicule selon l'autorisati                    | on accordée. |
| 0                                                    | Si le véhicule n'e<br>dans la fiche pro | est pas renseigné, le renseigner<br>fil (cf partie 3) <u>qqsoit le barème</u><br><u>applicable</u> | donnée facultative pour l'administ<br>n'est pas bloquant. | ration et ce |

Une fois l'onglet "général" complété, il faut enregistrer puis valider pour transmettre l'OM.

Il est nécessaire de communiquer au valideur chorus dt les pièces justificatives (lettre de mission, copie de la carte grise, copie d'attestation d'assurance couvrant les trajets professionnels).

### 10 Transmission de l'Ordre de Mission Permanent

| 1 - ( | Création         |             |                      |          | Indiquer le nom et prénom du gestionnaire référent Chorus DT par département+ <b>confirmer</b> |
|-------|------------------|-------------|----------------------|----------|------------------------------------------------------------------------------------------------|
| Vou   | is souhaitez :   |             |                      |          | le changement de statut                                                                        |
|       | Passer au statut | : 2 - Atten | te de validation VH1 |          |                                                                                                |
|       | Passer au statut | : F - Annu  | lé                   |          | Dpt 26 / Dpt 07 : BRAHMIA Marlène<br>Dpt 74/73 : OFFE Laetitia                                 |
|       | Date             | Niveau      | Statut               | Nb jours | Dpt 38 : LACROIX Laury                                                                         |
|       | 11/09/2022 19:12 | 0000        | 1 - Création         | 0        | GUETTOUCHE HO                                                                                  |

Dès que l'OM Permanent est validé par le gestionnaire, vous serez destinataire d'un message automatique de Chorus DT.

A cet OM permanent seront rattachés les ordres de mission « OM personnels itinérants » que le missionné doit saisir **mensuellement**.

Annuler

### Saisie des OM - Informations complémentaires 11

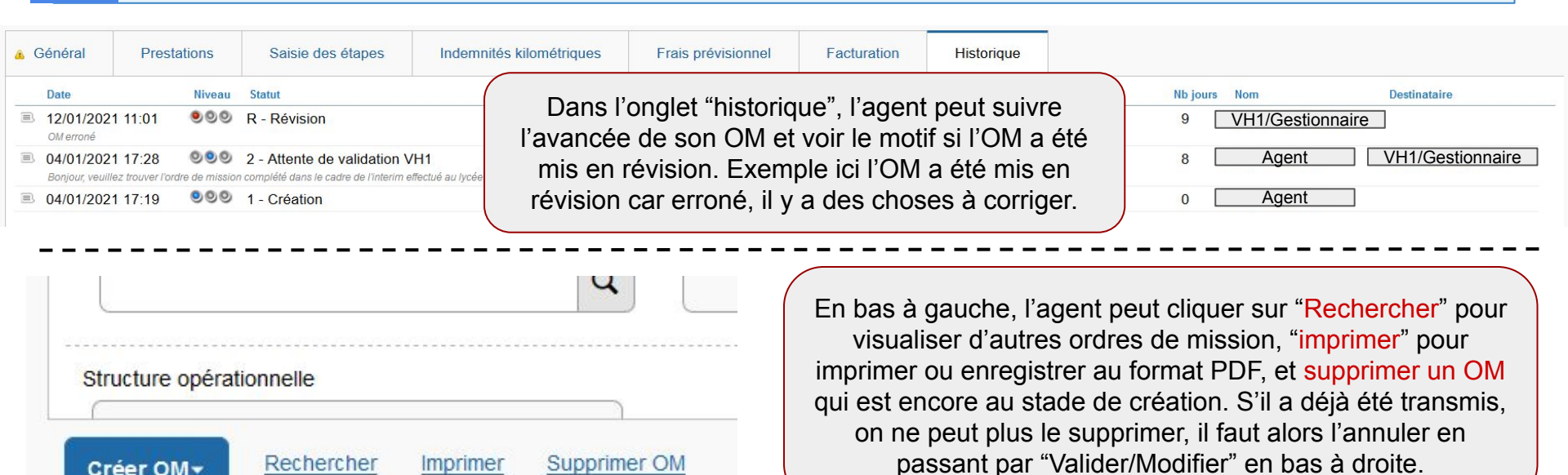

Laetitia OFFE : Dpt 73, Dpt74 Gestionnaires référentes Marlène BRAHMIA : Dpt 26+07 par département- SIA **Chorus DT:** Laury LACROIX : Dpt 38

Créer OM-